# ハンドストラップの取り付けかた

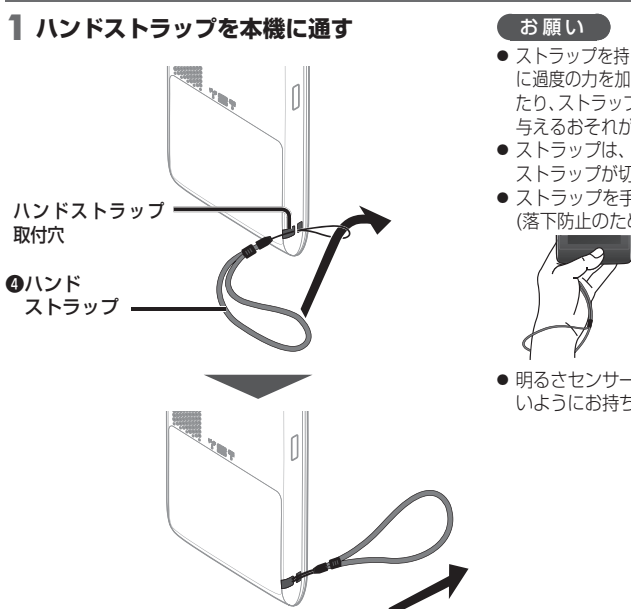

- ストラップを持って本機を振り回すなど、本機やストラップ に過度の力を加えないでください。本機の故障の原因となっ たり、ストラップが切れるなどして周囲の人やものに損傷を 与えるおそれがあります。
- ストラップは、ときどき傷んでいないかご確認ください。 ストラップが切れて本機が落下するおそれがあります。
- ストラップを手首にかけてご使用ください。 (落下防止のため)

● 明るさセンサー、GPSアンテナ(内蔵)に指がかからな いようにお持ちください。(P.24、25)

電源を入れる

- お買い上げ時は電池パックが充電されていませんので、充電してから お使いください。(P.30)
- 電源スイッチを、電源が入る まで(約2秒間)押す
  - 電源が入ります。
  - 記動パスワード認証画面が表示 されたら→P.39

## 2 警告画面の内容を確認して、 確認をタッチする

- ●現在地画面(P.49)が表示されます。
- ●約10秒間何も操作しないと、 警告画面は消去されます。
- 電子コンパス調整画面が表示され たら→P.188

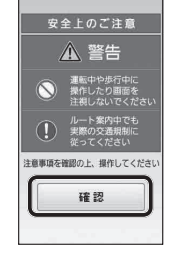

# お知らせ

- 初めて記動したときは、JB東京駅周辺の地図が表示されます。
- 見晴らしの良い場所でしばらく使用し、GPS衛星からの信号を受信すると、現在地付近の地図が表示されます。(P.35)
- 電池パック保護のため、内部の温度が極端に高温または低温になると電源が入らない場合がありますが、故障で はありません。常温に戻ってから、再度電源を入れなおしてください。
- 電池残量が少ないときにACアダプター、またはシガーライターコード<sup>※1</sup>に接続すると、音量や画面の明るさの設定 に関わらず、音量が小さくなったり、画面が暗くなる場合があります。
- ※1別売の車載キットに付属

電源を切る

● 電源が切れます。

電源につ

い

T

ンドストラップを取り付ける

# 電池パックを充電する

**準備** ● 電源が「切」の状態で行ってください。

# 電源プラグ部を起こす

矢印の方向に押し込んで(A)、コンセントの状態に 合わせて回転させる(B)

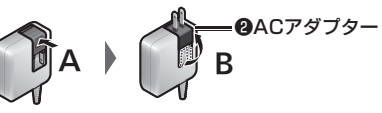

2 コンセント (AC 100 V~ 240V)に 接続する

# 3 本機に接続する

 充電を開始します。
 本機の電源が「切」のときは、充電時に電源/ 充電ランプ (PWR/ CHG)が 点 灯(橙)します。
 満充電になるとランプは消灯します。

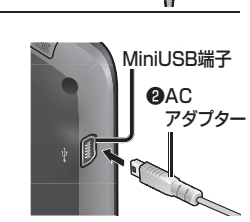

# ■ 取り外すときは

本機→コンセントの順に取り外してください。

# お願い

- 隣接して使用しているラジオやテレビに雑音が入るときは、2m以上離すか、コンセントを別にしてください。
- 使用しないときは、ACアダプターをコンセント から抜いてください。
- ・ACアダプター接続時は、電源が切れている状態でも約0.1 W~4 W(充電時)の電力を消費します。
   (消費量は、本機の充電状態によって異なります。)
   ・本機と接続されていない状態でも、ACアダプターをコンセントに接続したままにしておくと、最大0.8 Wの電力を消費します。

### お知らせ

- ACアダプターの取り付け/取り外しを行っても、 電源は自動的に入/切されません。
   ただし、自動デモ起動(P.172)が「する」に設定されているときは、自動的に入/切されます。
- 充電は本機の電源が「切」の状態で行ってください。本機の 電源が入っているときも充電されますが、満充電になるま で時間がかかります。また、充電中の表示はされません。
- 電池パックを外した状態でACアダプターを接続しても本機を起動できません。電池パックを取り付けた状態でご使用ください。
- シガーライターコード<sup>\*1</sup>で接続しているときも、本機の 電源を切っていればACアダプターと同様に充電されます。
   ※1 別売の車載キットに付属

| 充 電 時 間:残量なし(全放電)から充電した場合<br>連続使用可能時間:満充電で連続して使用した場合 |             |                                                                                |  |  |  |  |
|------------------------------------------------------|-------------|--------------------------------------------------------------------------------|--|--|--|--|
| 充電                                                   | 約3時間10分     | (電源「切」の状態で、<br>全放電から満充電まで)                                                     |  |  |  |  |
| ナビゲーション                                              | 約4時間        | (明るさ:センター /<br>案内音量:中のとき)                                                      |  |  |  |  |
| ナビゲーション<br>(省電力モード<br>利用時)                           | 約9時間        | (明るさ:センター/<br>案内音量:中/<br>省電力モード:10秒/<br>自動電源 OFF:しない/<br>5分に1回、30秒間<br>操作したとき) |  |  |  |  |
| 電池保持期間                                               | 常温<br>約20日間 | (電源「切」の状態で、<br>満充電から全放電まで)                                                     |  |  |  |  |

充電時間・連続使用可能時間の目安

- 充電時間・連続使用可能時間は、使用条件によって 異なります。
- 電池の充電時間と使用可能時間は目安です。 数値を保証するものではありません。
- 電池パックで使用するときは、電力の消費を抑えるため、下記をおすすめします。
   ・省電力モードを利用する(P.32)
- ・電池パック使用時の画面の明るさを暗くする(P.36) ・音量を小さくする(P.35)
- 本機は、電源が「切」の状態でも、最大30 mWの電力 を消費しています。

# 電源/充電ランプについて

本機の状態に応じて、電源/充電ランプが下記のように切り換わります。

|       | 充電状態              | 電源/充電ランフ |  |  |  |
|-------|-------------------|----------|--|--|--|
| 電源ON  |                   | 点灯(緑)    |  |  |  |
| 電源OFF | 充電中               | 点灯(橙)    |  |  |  |
|       | 満充電または<br>充電していない | 消灯       |  |  |  |
|       | 充電停止              | 点滅(橙)    |  |  |  |
|       |                   |          |  |  |  |

### お知らせ

- 長時間使用しないときは、放電によって電池残量がなくなり、 電源が入らない場合があります。再度充電してご使用ください。
   定期的に(20日に一度)充電してください)。
- 周囲の温度が高温または低温のときは、満充電されるまでの時間が長くなる場合があります。
- また、充電できない場合もあります。充電は必ず 10℃~35℃の温度範囲で行ってください。
- 高温または低温のため充電できない状態で、電池パックが 満充電されていない場合は、電源/充電ランプが点滅します。
- 周囲の温度が高温(40℃以上)のときは、電池保護のため、満充電時の約1/3の残量まで自動的に放電されます。 さらにその状態で4~5日放置しておくと、電源が入らない場合があります。再度充電してご使用ください。
- 充電式電池は、累積の使用時間により少しずつ消耗 /劣化します。そのため、使用時間が短くなったり、 充電時間が長くなることがあります。

電源に

う

電源

に

7

# 省電力モードを利用する

# 省電力の設定をして自動的に省電力モードに切り換える

省電力(P.172)の設定をすると、電池パックで使用時に自動的に省電力モードに切り換わり、電池パックの電力 消費を抑えます。

● PHOTO画面表示中は、省電力モードの設定に関わらず、自動では省電力モードに切り換わりません。手動で 省電力モードに切り換えてください。(P.33)

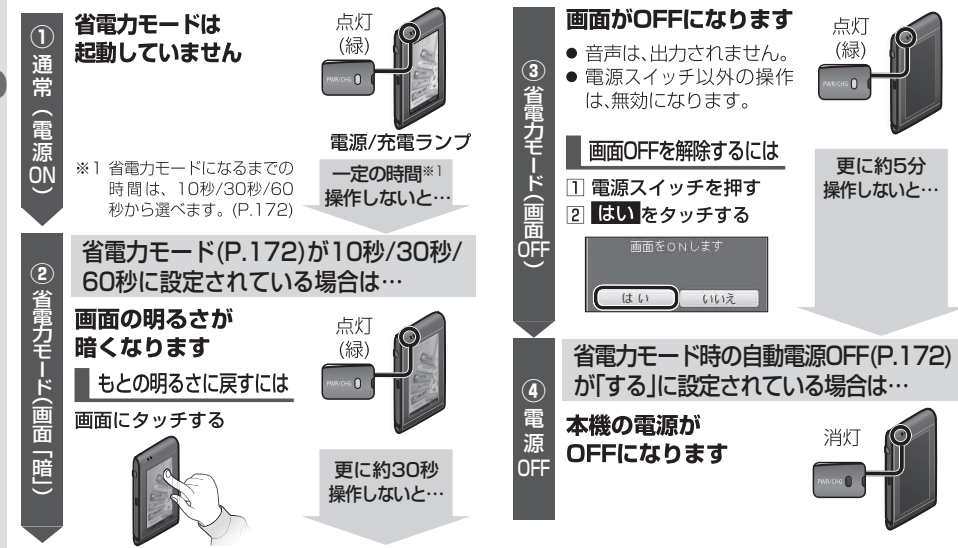

# 手動で省電力モードに切り換える

手動で省電力モードに切り換えて、電池パックの電力消費を抑えられます。

● 省電力モード(P.172)が「しない」に設定されている場合も切り換えられます。 ● PHOTO画面表示中にも切り換えられます。

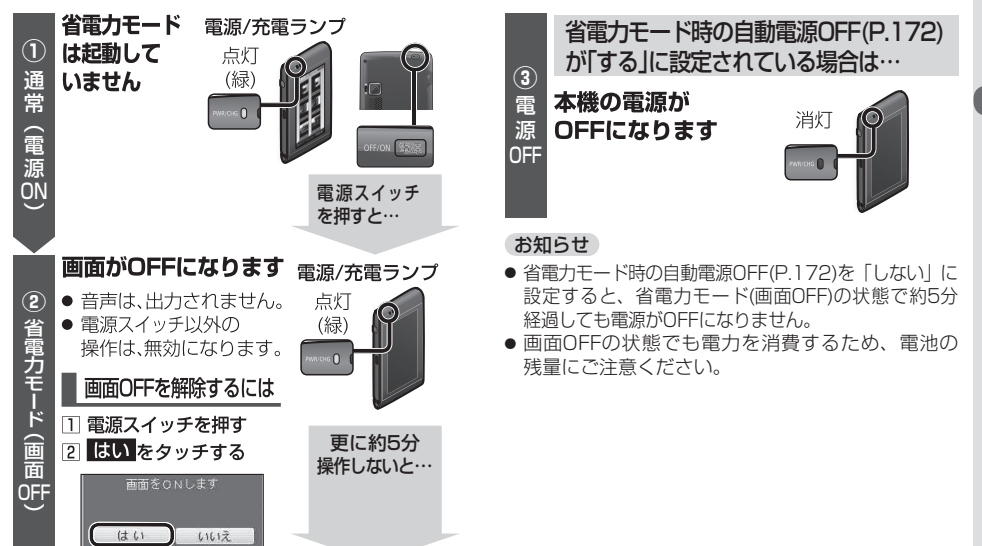

電源

に

7

11

# パソコンと接続する

ン

と接続

して使う

- ■本機を付属のUSB接続ケーブルで パソコンに接続して「おでかけ工房」\*\*1 を利用すると、下記のことができます。
- 年度更新地図データやガイドブックデータの ダウンロード
- 撮影した写真、ダウンロードしたガイドブック、 MYガイドブックのバックアップ(控え)
- バックアップ(控え)したデータを本機へコピー
- 「おでかけ旅ガイド」(おでかけスポット、おで かけプラン)のデータやGoogleマップ™から 検索した地点データの本機へのコピーと、 コピーしたデータのバックアップ(控え)
- 本機や他のカメラで撮影してパソコンに保存 した写真の本機へのコピー
- ■本機とパソコンを接続すると、本機の タッチキーでの操作はできません。
  - パソコンで操作を行ってください。操作方法に 関しては、おでかけ工房の説明書をご覧ください。
- ※1 おでかけ工房を利用するには、パソコンにおでかけ工房の インストールが必要です。詳しくは、当社サイトをご覧ください。 http://panasonic.jp/car/

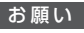

34

● データのダウンロード中や転送中に、本機の電源 をOFFにしたり、USB接続ケーブルを抜かないで ください。

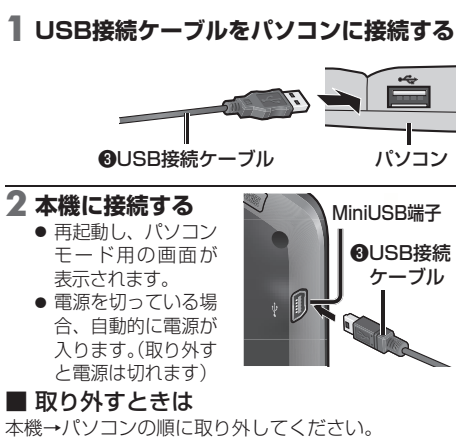

### お知らせ

- 接続はUSBハブを使わず同梱のUSB接続ケーブルを直接パソコンのUSBポートに接続してください。他の機器と併用すると電流が不足したり、数によっては通信ができなくなる場合があります。
- 電池残量がない時は、パソコンに接続しても本機を起動できません。 付属のACアダプターで10分以上充電してから、使用してください。
- USB接続ケーブルでパソコンと接続しても充電されません。
- USB接続ケーブルは確実に接続してください。接続が ゆるい場合は、正常に動作しません。

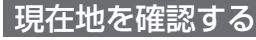

お知らせ

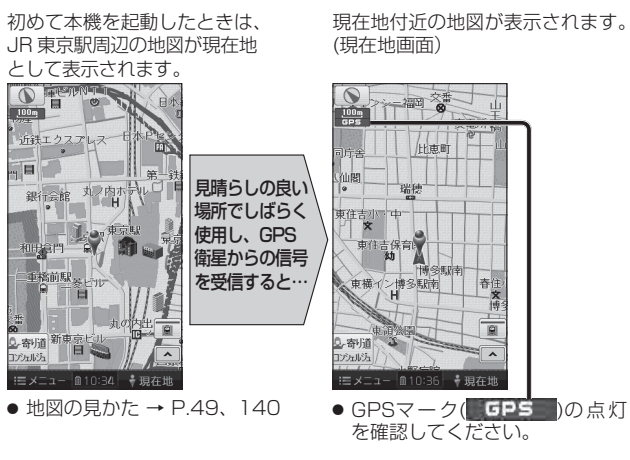

● GPSマークが表示されないときや、点滅が継続するときは、GPS情報

● 室内でご使用になるときは、GPS衛星からの信号を受信しにくいため、

から受信状態を確認してください。(P.36)

正しい現在地が表示されない場合があります。

### **(()** -0.-ナビ案内音量設定 画面の明る。 -ナビ設定 システム設定 JAP . 6 GPS バージョン ミメニュー 自10:20 ・現存地 2 案内音量を調整し、完了を選ぶ 試聴して良る 消音小・・・中 完了 現在地 ●小・・中・・大 音量小◀━━━▶音量大 (お買い上げ時の設定:中) 新音:音声案内·操作音なし ■ 試驗:音量の確認

ナビの音量を調整する

ナビ案内音量設定を選ぶ

x

地点読入

あでかけウォー: Google

\r0

N

案内中止

登録ポイント

情報/設定メニュー(P.45)から、

り戻る

# 準備 する (確認・設定) 2明るさを調整する

# ≔ メニュー / − == 10:38 🛛 🕴 現在地 お知らせ

画面の明るさを選ぶ

ナビ画面の明らさ

● 電池パック使用時の明るさを 暗くすることで、電池パックの 電力消費を抑えられます。

画面の明るさを調整する

情報/設定メニュー(P.45)から、

**り**戻る 自動

主動

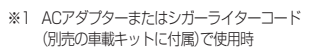

| 手動調整する                                                                                                    | 3                                                              |  |  |  |  |
|----------------------------------------------------------------------------------------------------|----------------------------------------------------------------|--|--|--|--|
| 日 自動調整(<br>の状態で、日                                                                                                    | 下記)がOFF<br><b> 創/明を選ぶ</b>                                      |  |  |  |  |
| <ul> <li>         ・</li></ul>                                                                                             | く、ト記4通り<br>設定できます。<br>お買い上げ時の設定                                |  |  |  |  |
| 電池パック<br>使用時                                                                                                    | ・ <u>昼</u> 画面表示中<br>(±0)<br>・ 夜画面表示中<br>(-2)                   |  |  |  |  |
| 外部給電<br>使用時 <sup>※1</sup>                                                                                                 | <ul> <li>・昼画面表示中<br/>(+5)</li> <li>・夜画面表示中<br/>(±0)</li> </ul> |  |  |  |  |
| ・電池パックの使用時間に<br>ついて→P.31<br>・昼夜切換について→P.168                                                                               |                                                                |  |  |  |  |
| 明るさセンサーを利用し<br>て周囲の明るさに応じて<br>自動調整する                                                                                      |                                                                |  |  |  |  |
| <ul> <li> <b>1 自動を選ぶ</b> <ul> <li>                  タッチするたびにON/<br/>OFFが切り換わります。                  </li> </ul> </li> </ul> |                                                                |  |  |  |  |

| 5PS                      | 情報を傩              | 認する               |
|--------------------------|-------------------|-------------------|
| 情報/                      | 設定メニュー            | (P45) <b>MB</b> . |
| GDS /                    | 反とパーユ             |                   |
| 010                      | で、たり              |                   |
| GPS                      | 「情報を確認            | 図する               |
| GPS前報                    |                   | 5g3               |
| ¥B                       | 度 33* 34*         | 46**              |
| ¥至                       | 度 130* 25'        | 33"               |
| 8                        | 付 2011/07         | 1/25              |
| 時                        | 14:2 <sup>1</sup> | 7                 |
| 2                        | ×                 |                   |
| ≡ ×                      | ⊑ii−   ## 10:36   | ▼ 現在地             |
| <ul> <li>緯度</li> </ul>   | £:現在位置の           | )緯度を表示            |
| <ul> <li>● 経度</li> </ul> | £:現在位置の           | )経度を表示            |
| <ul> <li>日付</li> </ul>   | 1:現在の日付           | を表示               |
| ● 時間                     | <u> </u> 現在時刻を    | 表示                |
| . 28                     | - 受信状態            | を表示               |
| 8_480.00                 | (点灯の数             | が多いほど             |
|                          | 受信状態か             | <b>(</b> 良好)      |
|                          |                   |                   |
|                          |                   |                   |

お • 缶

| バージョンを確認する                                                                                                    | 現在地マークの位置を                                                                                                    | 変更する                                                                                                |
|----------------------------------------------------------------------------------------------------|----------------------------------------------------------------------------------------------------|----------------------------------------------------------------------------------------------------|
| <b>情報/設定メニュー</b> (P.45) <b>から、</b><br>バージョン <mark>を選ぶ</mark>                                                                                                    | 室内など、GPS衛星からの信号を受<br>てください。                                                                                                    | 信しにくい場所で使うときに設定し                                                                                    |
| バージョンを確認する         パージョンを確認する         パージョンに思い         パージョンに思い         パージョンに思い         パージョン         パージョンに思い         パージョン         パージョン         パージョン         パージュードキー曲の         マウンロードキー曲の         マウンロードキー曲の         マウンロードキー曲の         マウンロードキー曲の         マウンロードキー面の         マクンロードキーの         地図データのバージョンを         確認できます。 | <ol> <li>1 情報/設定メニュー (P.45)から、<br/>ナビ設定を選ぶ</li> <li>2 ナビ補正の描正するを選ぶ</li> <li>* びろい道<br/>・ 「「「「「」」」」」</li> <li>* 「「」」」</li> <li>* 「」」」</li> <li>* 「」」」</li> <li>* 「」」」</li> <li>* 「」」」</li> <li>* 「」」」</li> <li>* 「」」」</li> <li>* 「」」」</li> <li>* 「」」</li> <li>* 「」」</li> <li>* 「」」</li> <li>* 「」」</li> <li>* 「」」</li> <li>* 「」」</li> <li>* 「」」</li> <li>* 「」」</li> <li>* 「」」</li> <li>* 「」</li> <li>* 「」」</li> <li>* 「」」</li> <li>* 「」」</li> <li>* 「」</li> <li>* 「」</li>     &lt;</ol> | 4 位置を微調整し、セットを選ぶ<br>4 位置を微調整し、セットを選ぶ<br>4 位置を微調整し、セットを選ぶ<br>5 く、、、、、、、、、、、、、、、、、、、、、、、、、、、、、、、、、、、、 |
| <ul> <li>ダウンロードキー出力<br/>インターネットで、地図の更新<br/>やガイドブックデータをダウン<br/>ロードする際に使用します。</li> <li>3知らせ</li> <li>年度更新地図データは、当社サイトに<br/>てダウンロード販売する予定です。</li> <li>(2012年12月頃配信予定)</li> </ul>                                                                                                    | 3 現在地修正を選ぶ<br>予約証 Des<br>用点地修正<br>現在地修正の注意の位置、方位を修正できます<br>※ 現在地修正像にCPSを受信した場合<br>現在地はCPS第面により求めた位置に移動します<br>描 メニュー ●●●●●●●●●●●●●●●●●●●●●●●●●●●●●●●●●●●●                                                                                                    |                                                                                                    |

準備する きに設定し (確認・設定) ットを選ぶ 5 戸ろ

| 自宅を登録する                                                                                                    | 起動パスワードを設定                                                                                   | きする                                                                                                    |                                                                                             |                                                                                                    |                                                                                                    | 準備      |
|----------------------------------------------------------------------------------------------------|----------------------------------------------------------------------------------------------|----------------------------------------------------------------------------------------------------|---------------------------------------------------------------------------------------------|----------------------------------------------------------------------------------------------------|----------------------------------------------------------------------------------------------------|---------|
| <ul> <li>自宅を登録すると、現在地から自宅<br/>までのルートをかんたんに作れます。</li> <li>準備</li> <li>● 自宅に登録したい地点を登録し<br/>てください。(P 100)</li> </ul> | 万一盗難にあった場合でも、起動<br>パスワードを設定していれば、盗難<br>後の使用や個人情報の漏洩を防ぐ<br>ことができます。                           | <ul> <li>1 情報/設定メニュー (P.45)から、</li> <li>システム設定を選ぶ</li> <li>● システム設定画面が表示されます。</li> </ul>                                                                                                    | 4 (すでにパスワードが設定されている場合のみ)<br>パスワードを入力する<br>1 低いを選ぶ                                           | 解除するには<br>1 起動パスワード画面(P.38)<br>から、 開設を選ぶ                                                                                                    | 本機を起動時にパスワード<br>認証画面が表示されたら<br>1 ヒントを確認する                                                                                                    | 偏する (確認 |
| 1 情報/設定メニュー(P.45)から、<br>登録ポイントを選ぶ                                                                                  | 本機を起動するたびに起動パス<br>ワード認証画面(P.39)が表示さ<br>れます。                                                  | 2 起動パスワードの<br>設定するを選ぶ<br>変示の設置<br>1890/02-F<br>1987 - 1987 - 1987 | ☑ 現在のハスワードを<br>入力し、完全を選ぶ<br>5 パスワードを設定する                                                    |                                                                                                    | (ペ) <> + 0.0281112         とフト           は & な & た さ か あ         ひ に ち し き い           ひ こ ち し き い         カ な つ す く う           小 ね て せ け え         フ ち                                                                                                    | ·設定)    |
| <ol> <li>2 登録ポイントの[②□を選ぶ]</li> <li>3 リストから登録ポイントを選ぶ</li> <li>● ▼=&gt;2個:マーク(P.101)順に並べ替え</li> </ol>                | <ul> <li>パスワードは忘れないように<br/>メモしておいてください。「起動<br/>パスワードメモ」(P.39)を<br/>コピーして、ご使用ください。</li> </ul> | 当能力         変更する           自動デモ起動         する         しない           データ用microSDカード初期化         初期化する         シンステムの初期化         初期化する                                                                                                    | マルチワードで設定する場合<br>ヒントおよびパスワードの両方<br>を自由に設定できます。                                              | (は い) 61612<br>IE メニュー ## 10:36 年 現在地                                                                                                    | Q         Q         Q         C         C         D           P         B         D         G         B         B           a         N         E         D         B         B           o         L         E         D         B         B           o         Z         N         A         S         M         B           o         Z         N         N         T         B |         |
| <ul> <li>         ・         ・         ・</li></ul>                                                                  | <ul> <li>パスワードを忘れた場合、本機を使用できなくなります。「各地域の修理ご相談窓口」にご相談ください。<br/>パスワードの解除に生じる費用</li> </ul>      | <ul> <li>■ x12- ● ● ● ● ● ● ● ● ● ● ● ● ● ● ● ● ● ● ●</li></ul>                                                                                                    | <ol> <li>イルテリートで設定すを選ぶ</li> <li>ヒントを入力し、完了を選ぶ</li> <li>パスワードを入力し、</li> <li>完了を選ぶ</li> </ol> | XXワードを人力し、分子を選ぶ     Controlのので、ので、ので、ので、ので、ので、ので、ので、ので、ので、ので、ので、ので、                                                                                                    | <u>かな。かけ、 788</u><br>28 第28 第28 第29 第7<br>(パスワード認証画面)<br><b>2 パスワードを入力</b> 」。                                                                                                    |         |
| はいを選ぶ<br>6 完了を選ぶ<br>・ 選んだ登録ポイントが、自宅に                                                                               | は、お客様のご負担になります。<br>● 他人に譲渡する場合などは、起動パス<br>ワードの設定を解除してください。<br>● 文字入力のしかた→P.42                |                                                                                                    | 固定文より設定する場合<br>固定文からヒントを選び、パス<br>ワードを自由に設定できます。                                             | 2         1         0         4         C         U         X           -         0.3         5         0.0         0.0         0.0         0.0         0.0         0.0         0.0         0.0         0.0         0.0         0.0         0.0         0.0         0.0         0.0         0.0         0.0         0.0         0.0         0.0         0.0         0.0         0.0         0.0         0.0         0.0         0.0         0.0         0.0         0.0         0.0         0.0         0.0         0.0         0.0         0.0         0.0         0.0         0.0         0.0         0.0         0.0         0.0         0.0         0.0         0.0         0.0         0.0         0.0         0.0         0.0         0.0         0.0         0.0         0.0         0.0         0.0         0.0         0.0         0.0         0.0         0.0         0.0         0.0         0.0         0.0         0.0         0.0         0.0         0.0         0.0         0.0         0.0         0.0         0.0         0.0         0.0         0.0         0.0         0.0         0.0         0.0         0.0         0.0         0.0         0.0         0.0 </td <td><ul> <li>床了を選ぶ</li> <li>パスワードが認証され、本機が<br/>起動します。</li> <li>文字入力のしかた→P.42</li> </ul></td> <td></td> | <ul> <li>床了を選ぶ</li> <li>パスワードが認証され、本機が<br/>起動します。</li> <li>文字入力のしかた→P.42</li> </ul>                                                                                                    |         |
| <ul> <li>設定されます。</li> <li>お知らせ</li> <li>自宅を変更するときも、上記の<br/>手順を行ってください。自宅を</li> </ul>                               | <ul> <li>入力できる文字数は、全角12文字<br/>(半角24文字)まで。</li> </ul>                                         | に メニュー 🛛 🥶 10:36 🔷 🕴 現在地                                                                                                    | <ol> <li></li></ol>                                                                         | ■ <b>起動パスワードメモ</b><br>右記のメモ欄をコピーし、起動<br>パスワードをメモして大切に<br>保管してください。                                                                                                    |                                                                                                    |         |
| 変更すると、今までの目宅は通常<br>の登録ポイントとして残ります。                                                                                 |                                                                                              |                                                                                                    | 6 内容を確認し、完了を選ぶ<br>● 起動パスワードが設定されます。                                                         |                                                                                                    |                                                                                                    | 39      |

準備

する

(確認・

設定

自宅を登録す

# タッチパネルの基本操作

触れる。

●項目を選ぶときに、タッチ操作

本書で「タッチし続ける」と記載さ

れている場合は、画面からすぐ指を

離さずにタッチし続けてください。

指で画面に軽く

タッチパネルの操作には、タッチ/ドラッグ/フリックの3種類があります。

### お知らせ

してください。

● タッチ/ドラッグ/フリック以外の 操作には、対応していません。

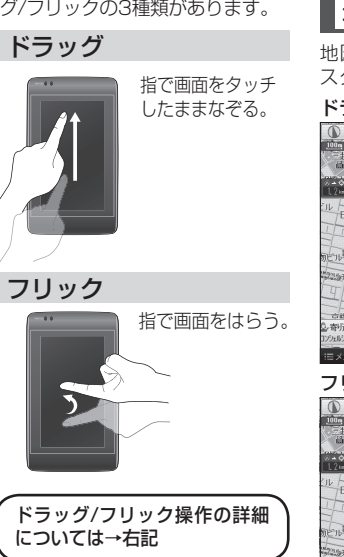

# ドラッグ・フリックする

# ■ 地図のスクロール

地図をドラッグ/フリックすると、 スクロールします。

### ドラッグ:

指の動きに合わせて スクロールします。

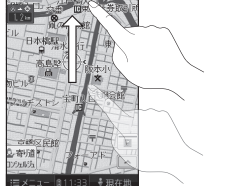

### フリック: フリックした方向 に、指のスピード に応じてスクロー ルします。(8方向) mar Z Arrest ● 途中でタッチす 古國又足能 2.寄切道时 ると、スクロール が中止されます。

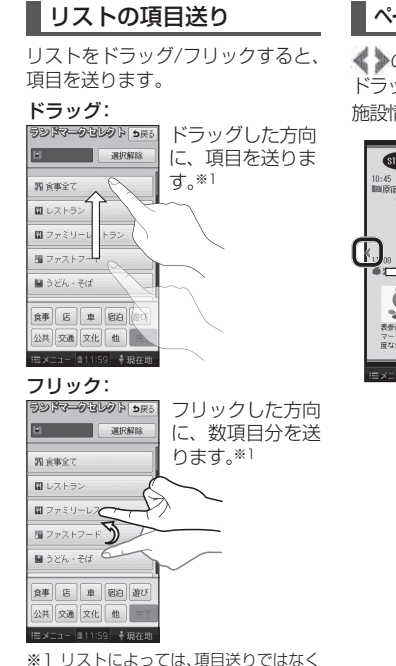

ページ切換する場合があります。

# ページや施設情報などの切り換え

の表示がある画面では、左右に ドラッグ/フリックすると、ページや

施設情報などを切り換えます。

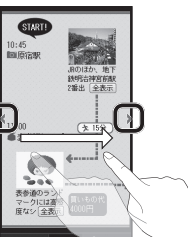

# ウイーンス スクエア構活 **5**座る みなとみらしツ 3つのタワーが連なる大型複合館 。総店舗数は約200店で、レスト ンからファッションまで保住量が 広が充実しています。 名称: ゲール、2017機浜 電話: 045-682-XXXX 住所: 神奈川県横浜市西区みなど

説明しています。

∥を貼る 近くの施設 施設を見る 地図で確認 :三×二ユー 自じ

# 施設情報

 ● 上下にドラッグ/フリックすると、 施設情報がスクロールします。

タッ

チパネルの操作の

しかた

タッチ

| 文  | 文字入力のしか                                                                                                    | た                                                                                                    |                                                                                                    |                                                                                                    |                                                                                                    |                                                                                                    |                                                                                                    |                                      | Ż           |
|----|----------------------------------------------------------------------------------------------------|----------------------------------------------------------------------------------------------------|----------------------------------------------------------------------------------------------------|----------------------------------------------------------------------------------------------------|----------------------------------------------------------------------------------------------------|----------------------------------------------------------------------------------------------------|----------------------------------------------------------------------------------------------------|--------------------------------------|-------------|
| Ţ  | 1 文字の種類を選ぶ                                                                                                    |                                                                                                    | 3 文字の入力が終わっ                                                                                                    | ひらがな/漢字を入力する                                                                                                    |                                                                                                    | カタカナを入力する                                                                                                    | 英字/数字を入力する                                                                                                    | 数字/記号を入力する                           | Т<br>Т<br>Т |
| 42 | Arta     WE     DRS       4     Arta     ME     DRS       0     C     5     J     2     J       0     C     5     J     2     J       0     C     5     J     2     J       0     C     C     U     0     J       0     L     E     C     0     D       0     L     E     C     0     D       0     L     E     D     B     L     D       0     L     E     D     B     L     D       0     L     E     D     B     L     D       0     L     E     D     B     L     D       0     L     E     D     D     D     D       0     L     L     D     D     D     D       0     D     T     D     D     D     D       0     D     T     D     D     D     D       0     D     T     D     D     D     D       0     D     T     D     D     D     D       0     D     T     D <th><ul> <li>(石言こ、P.43)</li> <li>(石言こ、P.43)</li> <li>(石言こ、P.43)</li> <li>(石言ひにちしきいう)</li> <li>(石言ひにちしきいう)</li> <li>(石言ひにちしきいう)</li> <li>(石言ひにちしきい)</li> <li>(日日日日日日日日日日日日日日日日日日日日日日日日日日日日日日日日日日日日</li></ul></th> <th><ul> <li>たう、元子(花法)、</li> <li>(本)、(本)、(本)、(本)、(本)、(x)</li> <li>(本)、(x)、(x)</li> <li>(x)、(x)、(x)</li> <li>(x)、(x)、(x)</li> <li>(x)、(x)、(x)</li> <li>(x)、(x)</li> <li>(x)、(x)</li> <li>(x)、(x)</li> <li>(x)、(x)</li> <li>(x)、(x)</li> <li>(x)、(x)</li> <li>(x)</li> <li>(x)</li></ul></th> <th><ul> <li>         2x3 単正 986         2x11357A20         3         4 な た c 7 n 8         5 L 8 い         3 4 0 9 4 1         3 4 0 9 4 1         8 0 c 5 c 2         8 0 c 5 c 2         8 0 c 6 c 2         8 0 c 6 c 2         8 0 c 6 c 2         8 0 c 6 c 2         8 0 c 7 c 2         8 0 c 7 c 2         8 0 c 7 c 2         9 0 c 7 c 2         9 0 c 7 c 2         9 0 c 7 c 2         9 0 c 7 c 2         9 0 c 7 c 2         9 0 c 7 c 2         9 0 c 7 c 2         9 0 c 7 c 2         9 0 c 7 c 2         9 0 c 7 c 2         9 0 c 7         9 0 c 7 c 2         9 0 c 7 c 2</li></ul></th> <th><ul> <li>漢字に変換する</li> <li>第二次の変換する</li> <li>第二次の変換する</li> <li>第二次の変換する</li> <li>第二次の変換</li> <li>第二次の変換を</li> <li>第二次の変換を</li> </ul></th> <th>水水     単正     シアボ       4     7     9     7       1     7     9     7       1     7     9     7       1     7     9     7       1     7     9     7       1     7     9     7       1     7     9     7       1     7     9     7       1     7     9     7       1     7     9     7       1     7     9     7       1     7     9     7       1     7     9     7       1     7     9     7       1     7     9     7       1     1     9     2       2     4     9     9       2     4     9     9       2     4     9     9       2     1     9     2       2     1     9     2       2     1     1       2     1     1       2     1     1       2     1     1       2     1     1       2     1     1       2     1     <t< th=""><th>水水         単正         シア5           b         c         d         f           b         c         d         f           b         c         d         f           b         c         d         f           b         c         d         f           b         c         d         f           b         c         d         f           b         c         d         f           c         v         a         k           v         e         d         f           c         f         f         f           c         f         f         f           c         f         f         f           f         f         f         f           f         f         f         f           f         f         f         f           f         f         f         f           f         f         f         f           f         f         f         f           f         f         f         f           f         f         f<!--</th--><th>************************************</th><th>43</th></th></t<></th> | <ul> <li>(石言こ、P.43)</li> <li>(石言こ、P.43)</li> <li>(石言こ、P.43)</li> <li>(石言ひにちしきいう)</li> <li>(石言ひにちしきいう)</li> <li>(石言ひにちしきいう)</li> <li>(石言ひにちしきい)</li> <li>(日日日日日日日日日日日日日日日日日日日日日日日日日日日日日日日日日日日日</li></ul> | <ul> <li>たう、元子(花法)、</li> <li>(本)、(本)、(本)、(本)、(本)、(x)</li> <li>(本)、(x)、(x)</li> <li>(x)、(x)、(x)</li> <li>(x)、(x)、(x)</li> <li>(x)、(x)、(x)</li> <li>(x)、(x)</li> <li>(x)、(x)</li> <li>(x)、(x)</li> <li>(x)、(x)</li> <li>(x)、(x)</li> <li>(x)、(x)</li> <li>(x)</li> <li>(x)</li></ul> | <ul> <li>         2x3 単正 986         2x11357A20         3         4 な た c 7 n 8         5 L 8 い         3 4 0 9 4 1         3 4 0 9 4 1         8 0 c 5 c 2         8 0 c 5 c 2         8 0 c 6 c 2         8 0 c 6 c 2         8 0 c 6 c 2         8 0 c 6 c 2         8 0 c 7 c 2         8 0 c 7 c 2         8 0 c 7 c 2         9 0 c 7 c 2         9 0 c 7 c 2         9 0 c 7 c 2         9 0 c 7 c 2         9 0 c 7 c 2         9 0 c 7 c 2         9 0 c 7 c 2         9 0 c 7 c 2         9 0 c 7 c 2         9 0 c 7 c 2         9 0 c 7         9 0 c 7 c 2         9 0 c 7 c 2</li></ul> | <ul> <li>漢字に変換する</li> <li>第二次の変換する</li> <li>第二次の変換する</li> <li>第二次の変換する</li> <li>第二次の変換</li> <li>第二次の変換を</li> <li>第二次の変換を</li> </ul> | 水水     単正     シアボ       4     7     9     7       1     7     9     7       1     7     9     7       1     7     9     7       1     7     9     7       1     7     9     7       1     7     9     7       1     7     9     7       1     7     9     7       1     7     9     7       1     7     9     7       1     7     9     7       1     7     9     7       1     7     9     7       1     7     9     7       1     1     9     2       2     4     9     9       2     4     9     9       2     4     9     9       2     1     9     2       2     1     9     2       2     1     1       2     1     1       2     1     1       2     1     1       2     1     1       2     1     1       2     1 <t< th=""><th>水水         単正         シア5           b         c         d         f           b         c         d         f           b         c         d         f           b         c         d         f           b         c         d         f           b         c         d         f           b         c         d         f           b         c         d         f           c         v         a         k           v         e         d         f           c         f         f         f           c         f         f         f           c         f         f         f           f         f         f         f           f         f         f         f           f         f         f         f           f         f         f         f           f         f         f         f           f         f         f         f           f         f         f         f           f         f         f<!--</th--><th>************************************</th><th>43</th></th></t<> | 水水         単正         シア5           b         c         d         f           b         c         d         f           b         c         d         f           b         c         d         f           b         c         d         f           b         c         d         f           b         c         d         f           b         c         d         f           c         v         a         k           v         e         d         f           c         f         f         f           c         f         f         f           c         f         f         f           f         f         f         f           f         f         f         f           f         f         f         f           f         f         f         f           f         f         f         f           f         f         f         f           f         f         f         f           f         f         f </th <th>************************************</th> <th>43</th> | ************************************ | 43          |

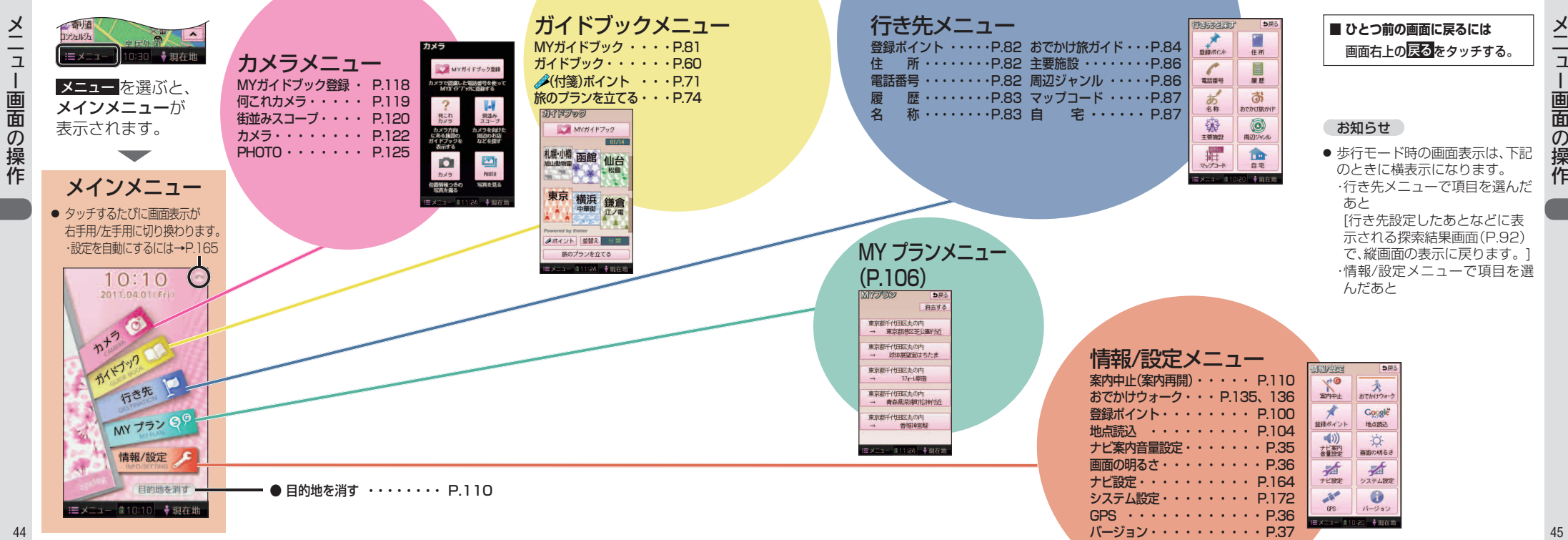

-画面の操作

# リストの操作のしかた

リス

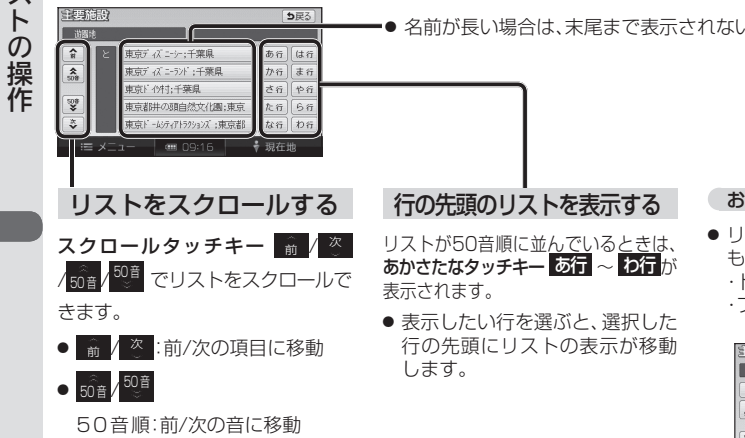

マーク順:前/次のマークに移動 ページ順:前/次のページに移動 種 類 順:前/次の種類に移動

● 名前が長い場合は、末尾まで表示されない場合があります。

# お知らせ

 リストをドラッグ/フリックして もスクロールできます。 ・ドラッグ:前/次の項目に移動 ・フリック:前/次の音・マーク・ ペ-ジ·種類に移動

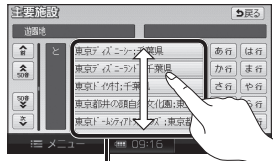

枠内でドラッグ/フリックして ください。